Dow Assessment System v 1.0

User Manual

DUHS Faculty Registration and Sign in

By:

Business Application Development & Administration Unit,

Directorate of Information & Communications Technology,

Dow University of Health Sciences

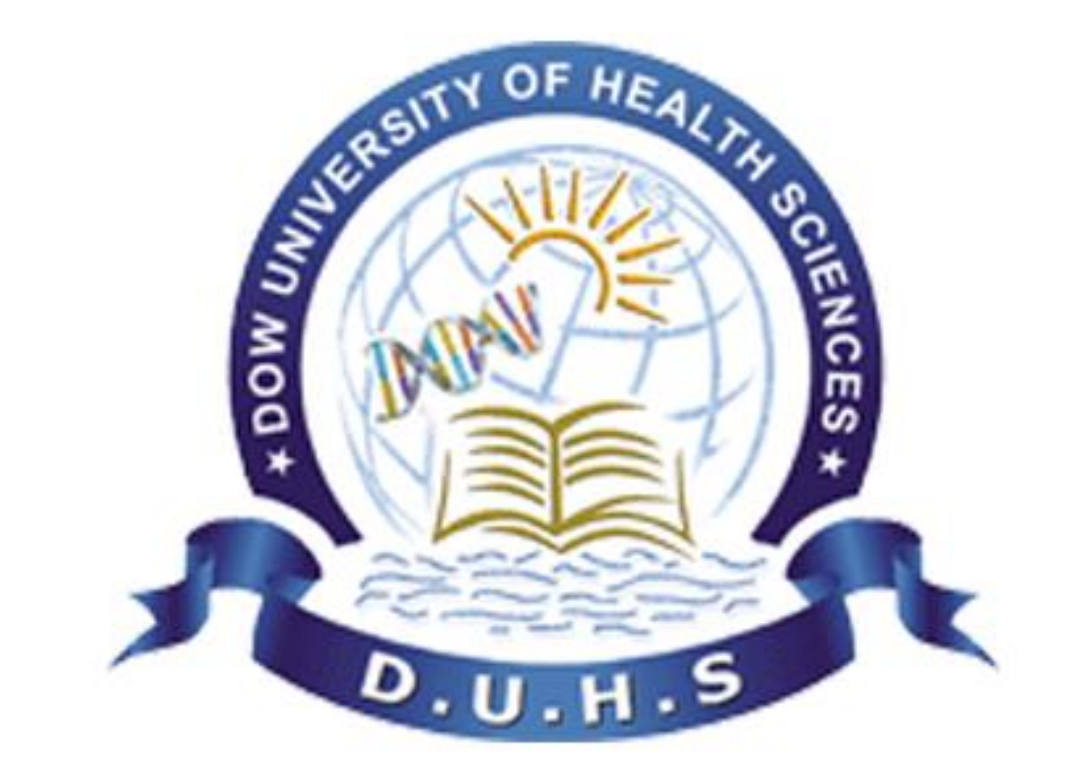

### Step1: Sign up Supported Browser: Firefox / Google Chrome)

- Open Firefox / Google Chrome web browser.
- Type <u>https://das.duhs.edu.pk</u> in address bar and press enter.
- Sign in page will appear.
- Click on Sign up button.

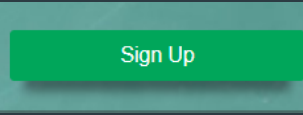

 Sign up page will appear (see next page)

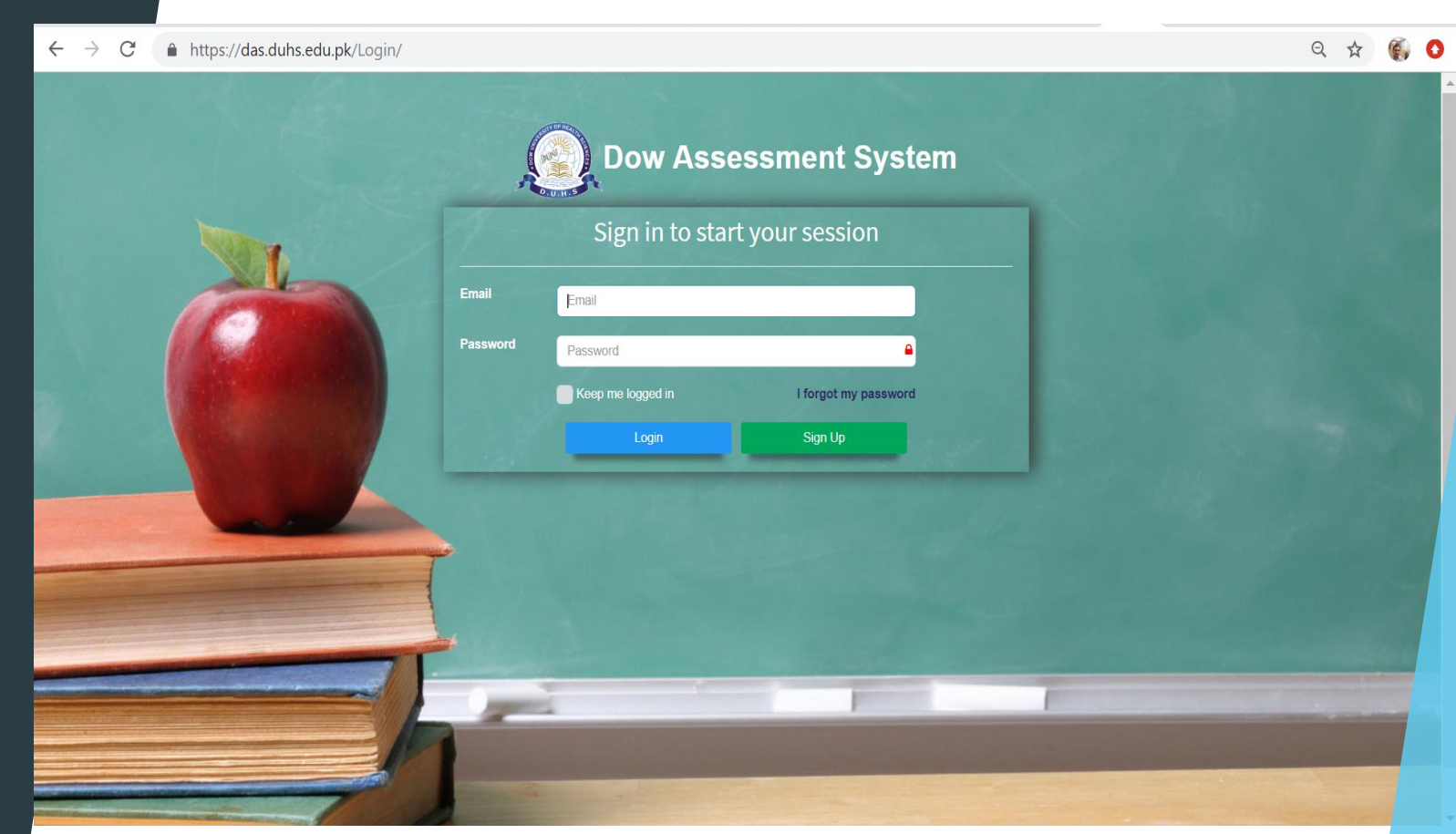

### Step 2: Fill sign up Form

- ► Type your full name.
- DUHS Employee Id.
- ▶ Your active mobile number without +920.
- > Your valid and active DUHS email address.
- Type password, minimum 8 characters long and it must contain (A-Z, a-z, 0-9, !@#\$%^&)
- Retype your same password in confirm password filed. Its mandatory.
- Select your designation from dropdown list.
- Select your subject specialty from the list.
- Select your institute/college from the dropdown list.
- Check on the I agree to the terms box.
- Review sign up form again for any correction.
- Finally click on the sing up button to get registered.

SignUp

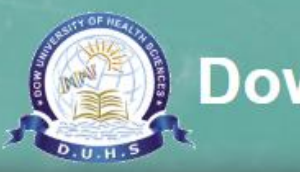

### **Dow Assessment System**

#### **Full Name** Emp Id Mobile Number Employee Id (+92) -Full Name Confirm Password Email Password example@duhs.edu.pk -Confirm Password Password Subject Specialty Designation Institue Principal v I agree to the terms I already have a membership SignUp

Register

## Submitted Sign up form notification.

After submitting sign up form you will receive notification message as shown in picture.

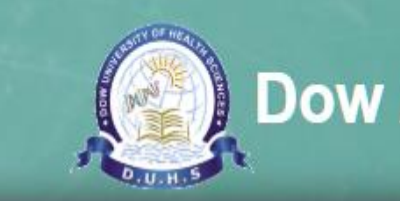

### **Dow Assessment System**

#### !Information.

Check your email and confirm your account, you will receive a passcode on sms which you have to provide in confirmation window.

# Step 3: Verification of sign up. (3.1: Email Verification)

- Two factor authentication is required to complete the registration process.
- 1) Verification of Email Account
- 2) Verification SMS passcode on mobile
- After submitting sign up form web application will automatically send you verification email on your given email address and also send you SMS on your given mobile number.
- Open your email inbox and click on the received email, it includes verification link, you need to click on link button.

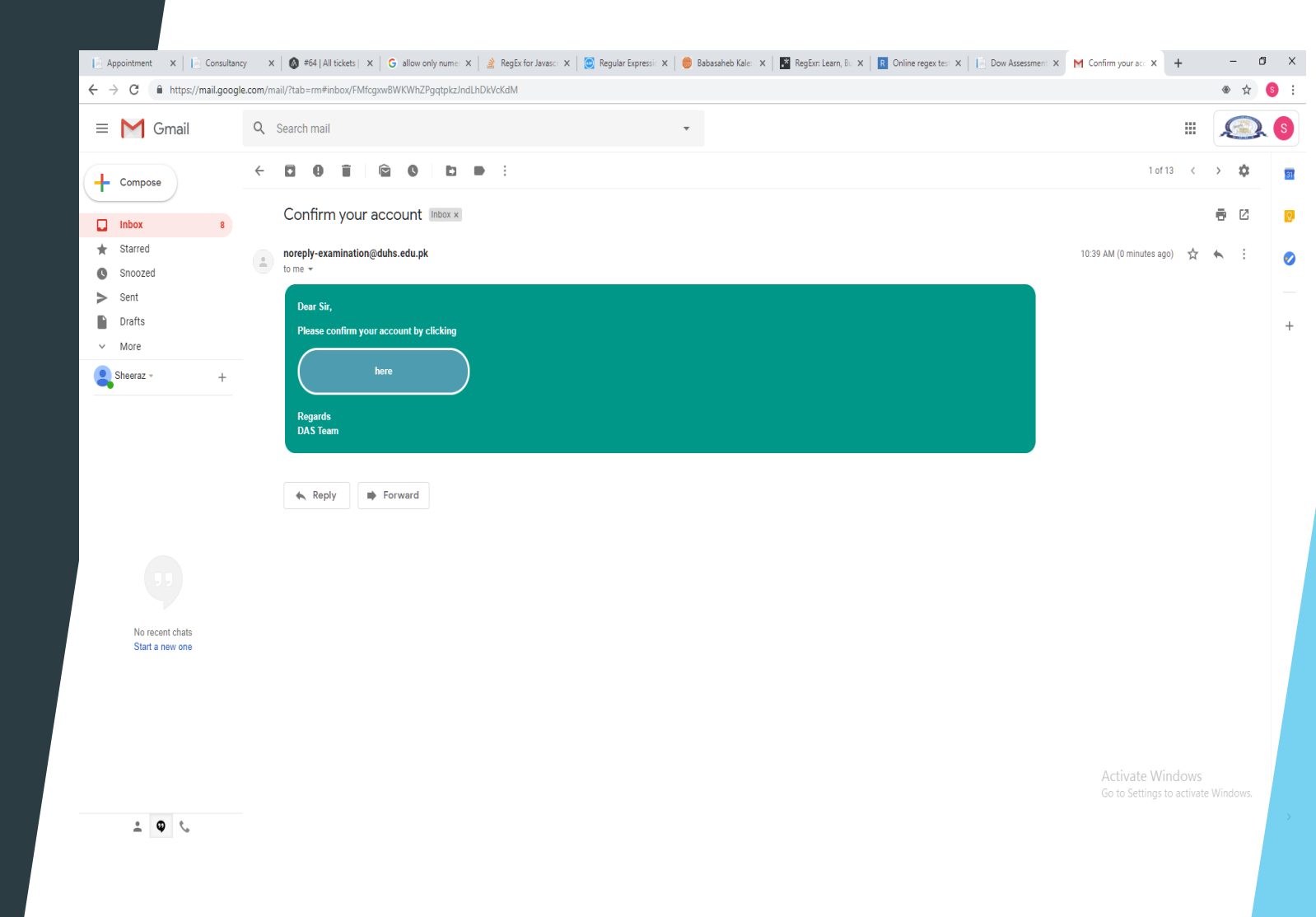

### Step 3: Verification of sign up (3.2: SMS passcode)

- Open you SMS messages box and note software application generated passcode to verify your account details.
- Enter passcode in SMS Code field and Submit as shown in picture.

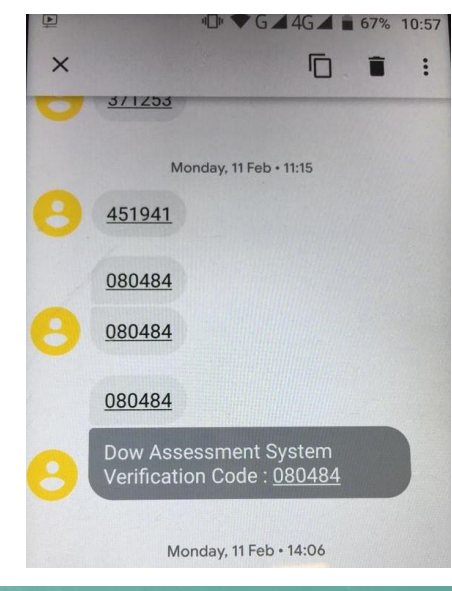

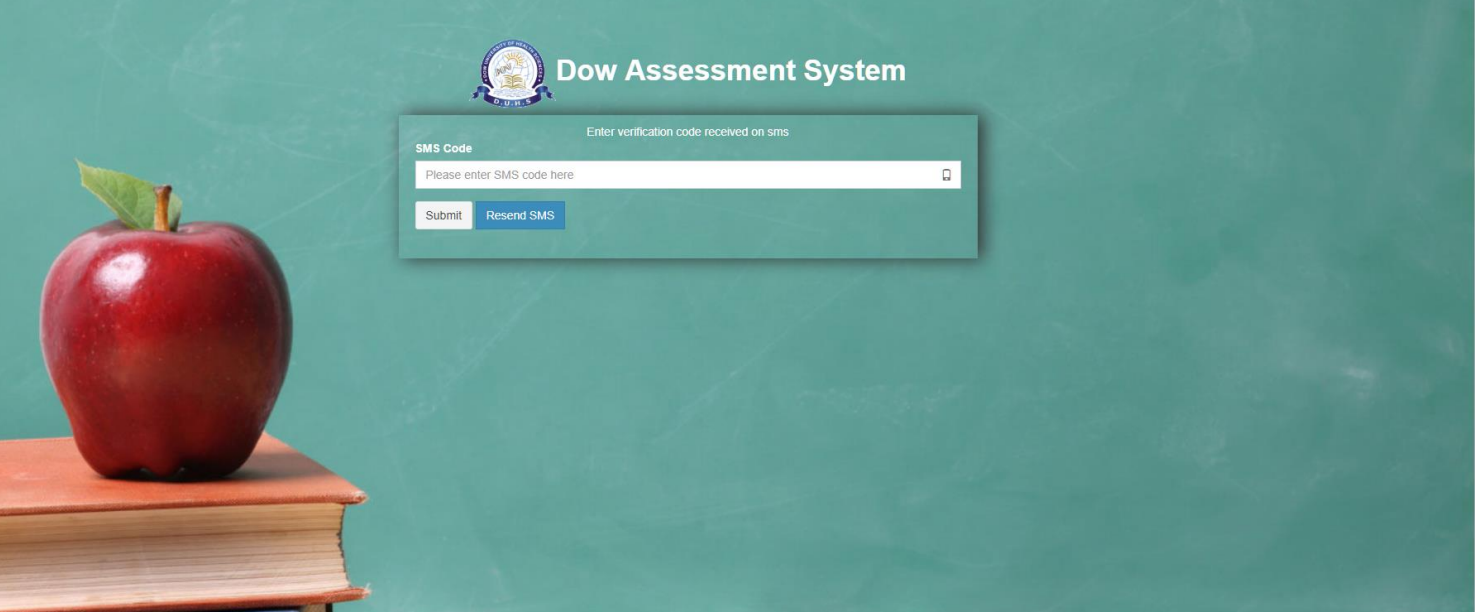

### Email and SMS verification information.

- You will receive notification message after verifying of email link and entering SMS code in previous slide.
- Now you have to wait for approval of your account (see next page)

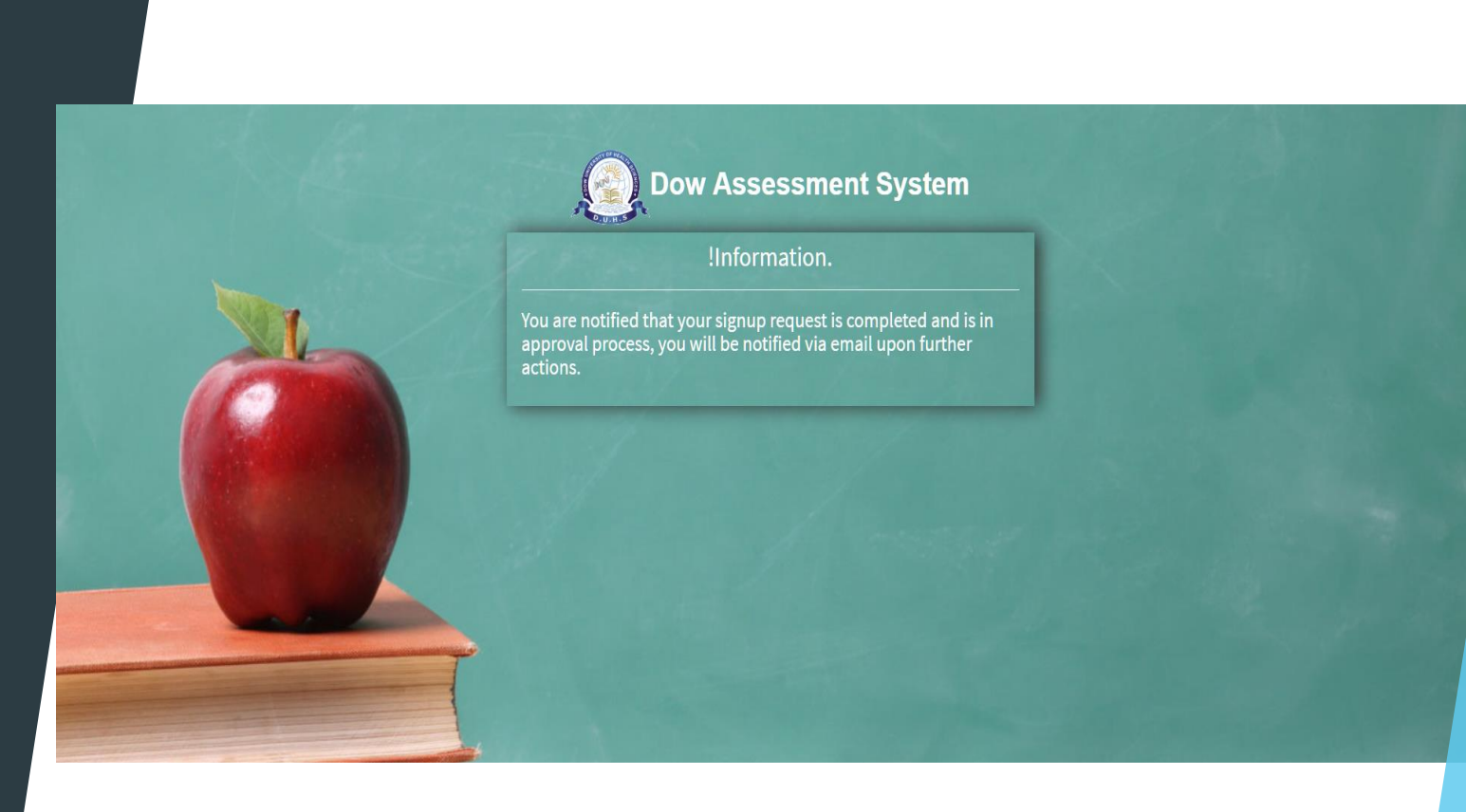

### Step 4: Approval of login account by Q-Bank Admin / Chairperson

- You cannot login until Q-bank Admin or Chairperson or Dean or authorized role will approve your account.
- If account is approved, you can sign in into you account.
- Q-Bank Admin or Chairperson or Dean or authorized role will have to click on Verify Sign up link in the left navigation -> Administration section.
- Sign up Requests page will appear with list of not approved users.
- Q-Bank Admin will click on Approve button in last column of the grid.

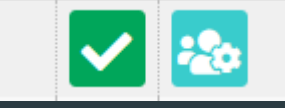

Now User can login into his /her account to proceed.

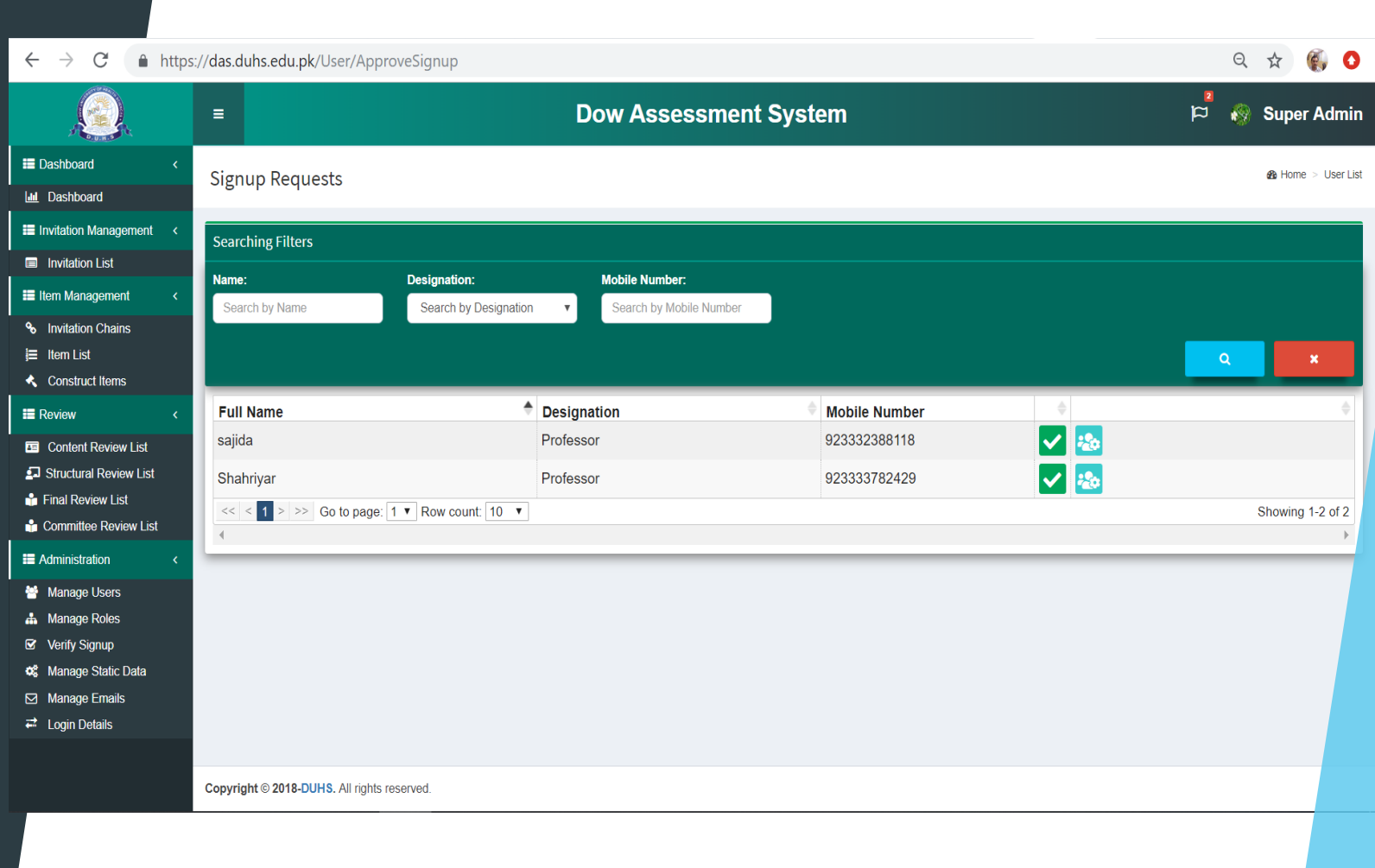

### Step 1: Sing in

- Open Firefox / Google Chrome web browser.
- Type <u>https://das.duhs.edu.pk</u> in address bar and press enter.
- Sign in page will appear.
- Enter your email and password in the given fields.
- Click on Login Button.

Login

| ← -      | ÷ | C | https://das.duhs.edu.pk/Login/ |                                                                    | Q | ☆ | 6 | 0 |
|----------|---|---|--------------------------------|--------------------------------------------------------------------|---|---|---|---|
|          |   |   |                                | <b>Dow Assessment System</b><br>Sign in to start your session      |   |   |   |   |
|          |   |   |                                | Email Email                                                        |   |   |   |   |
|          |   |   |                                | Password Password                                                  |   |   |   |   |
|          |   |   |                                | Keep me logged in     I forgot my password       Login     Sign Up |   |   |   |   |
|          |   |   |                                |                                                                    |   |   |   |   |
|          |   |   |                                |                                                                    |   |   |   |   |
| mailoonu |   |   |                                |                                                                    |   |   |   |   |

### Thanks

- For any queries or feedback contact to following.
- ▶ <u>qbank@duhs.edu.pk</u>

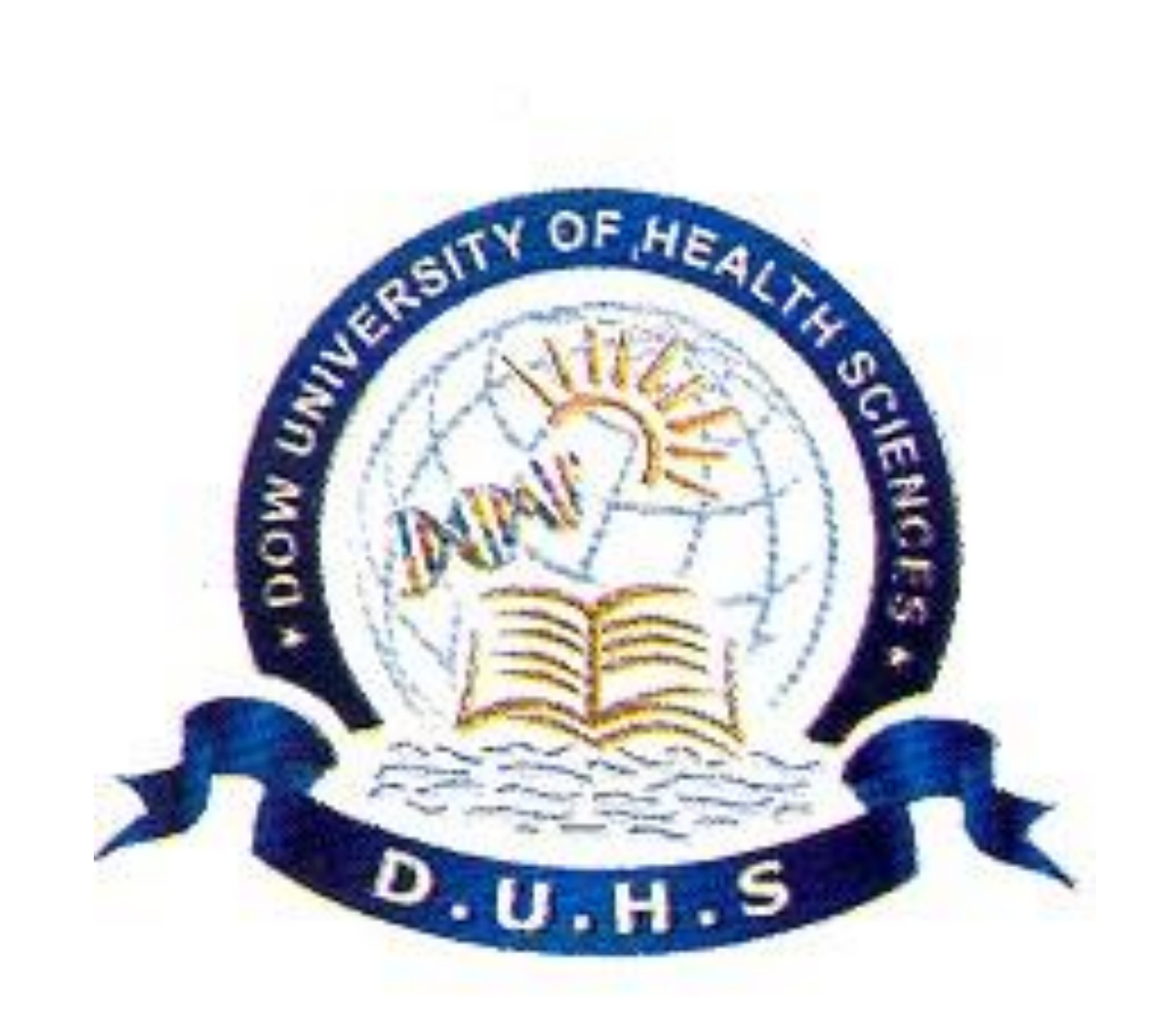